## 1. 研修日の確認方法

(1)LMS ログイン後、左下「割り当て済み/期日なし」内の>「確認したい研修名」をクリックします。

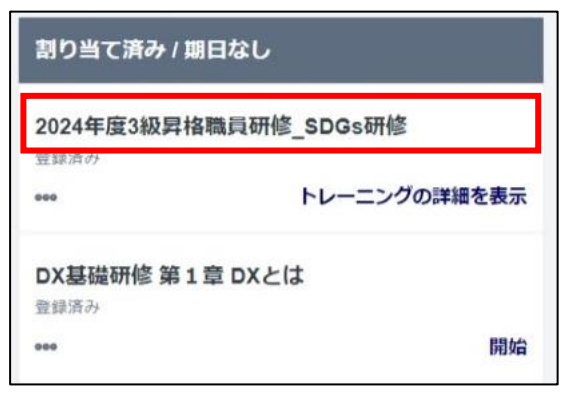

(2)セッションの詳細で、ご自身の研修日を確認してください。

| セッションの詳細 × |                                                                |  |  |  |
|------------|----------------------------------------------------------------|--|--|--|
|            | 2024年12月6日(金) 14:30 - 17:30<br><b>登録期限 2024年12月1日(日) 14:30</b> |  |  |  |
| $\odot$    | 職員研修所<br>JPN                                                   |  |  |  |
| $\odot$    | 3 時間                                                           |  |  |  |
| ۲          | 日本語 (日本)                                                       |  |  |  |
| Ø          | 3級職員研修(行政職等)(研修所)                                              |  |  |  |
| 2          | 空席数 2 / 定員 54                                                  |  |  |  |
| •          | 9 システム管理者(一時マネージャー)<br>Ims@office.city.kobe.lg.jp              |  |  |  |
| 詳細表示       |                                                                |  |  |  |
| コマ / 予定    |                                                                |  |  |  |
| 12月        | 2024年12月6日(金) 14:30 - 17:30                                    |  |  |  |
| 6          | 2024 <b>年度3級昇格職員研修_</b> SDGs <b>研修(F日程)</b><br>職員研修所           |  |  |  |
|            | トレーニングの詳細を表示 >                                                 |  |  |  |

## 2. 研修日の変更方法

(1)「トレーニングの詳細を表示」の右側「▽」を選択のうえ、「キャンセル」をクリックする。

| セッション         |                                                                |  |  |  |  |
|---------------|----------------------------------------------------------------|--|--|--|--|
| セッションの詳細      |                                                                |  |  |  |  |
| 618           |                                                                |  |  |  |  |
|               | 2024年12月6日(金) 14:30 - 17:30<br><b>登録期限 2024年12月1日(日) 14:30</b> |  |  |  |  |
| •             | 職員研修所<br>JPN                                                   |  |  |  |  |
|               |                                                                |  |  |  |  |
|               | 日本語 (日本)                                                       |  |  |  |  |
| ģ             | 3級職員研修(行政職等)(研修所)                                              |  |  |  |  |
|               | 空席数 2 / 定員 54                                                  |  |  |  |  |
| <b>•</b>      | 9 システム管理者(一時マネージャー)<br>Ims@office.city.kobe.lg.jp              |  |  |  |  |
| 詳細表示          |                                                                |  |  |  |  |
| コマ / 予定 キャンセル |                                                                |  |  |  |  |
|               | トレーニングの詳細を表示                                                   |  |  |  |  |

## (2)キャンセルの理由を入力、「送信」をクリックする。

| 登録のキャンセル                                                                                                    |  |  |  |  |
|----------------------------------------------------------------------------------------------------|--|--|--|--|
| このセッションの登録をキャンセルすると、すぐにリストからキャンセルされます。                                                                                                    |  |  |  |  |
| セッションの詳細                                                                                                    |  |  |  |  |
| イベント名: 2022年度 課長昇任時研修(行財政局職員研修所)<br>日付/時刻: (1) 2022/08/09 9:00 - 2022/08/09 17:30<br>(2) 2022/08/10 9:00 - 2022/08/10 17:30<br>ロケーション: 職員研修所 |  |  |  |  |
| セッション キャンセル オプション                                                                                                    |  |  |  |  |
| 理由を選択してください ▼   コメント //                                                                                                    |  |  |  |  |
|                                                                                                    |  |  |  |  |

## (3)変更したい日程の、詳細を表示の右側「▽」を選択のうえ、「申込」をクリックする。

| 7月 | セッションの詳細                                                                      |            |
|----|-------------------------------------------------------------------------------|------------|
| 20 | 2022年7月20日(水) 9:00 - 2022年7月21日(木) 17:30<br>登録期限 2022年7月13日(水) 9:00<br>時号再成成所 | 詳細を表示 🗸 🗸  |
|    | 日本語 (日本)                                                                      | 申込<br>割り当て |
|    |                                                                               | 一時保存       |
| 7月 | セッションの評細                                                                      |            |
| 28 | 2022年7月28日(木) 9:00 - 2022年7月29日(金) 17:30<br>登録期限 2022年7月21日(木) 9:00<br>時号耳城を所 | 詳細を表示 🗸    |

(4)ステータスが「登録済み」になります。これで日程変更の完了です。

【参考】研修の登録期限を過ぎて、研修の日程を変更する場合 登録期限を過ぎた場合、受講者での日程変更はできません。 職員研修所の問い合わせフォームから、問い合わせを行ってください。 ※仮想ブラウザもしくはインターネット用PCから接続してください。 ※問い合わせフォームのログイン方法は、こちらクリックしてください。 外郭団体派遣職員・外郭団体固有職員の方は、こちらをクリックしてください。